## Jak hledat v ON-LINE katalogu

| 😭 (4) Jana Buchancová 🛛 🗙 Ď 10 právě čter                                                                                                    | ených knih podle uživ 🗴 🧿 ON-UNE katelog - Zedání dotaz: 🗴 🔕 Návod pro vyhledávání v on-líne 🗴 🕇                                                                                                    |                                                                                                    |
|----------------------------------------------------------------------------------------------------|----------------------------------------------------------------------------------------------------|----------------------------------------------------------------------------------------------------|
| ← → C ☆ ④ Nezabezpečeno   10.0.0.2/lan                                                                                                    | Ianius/?fbclid=lwAR0IP_b3KvZpXwQuUZae6DQydayNNg2i00ZDXcoPUTDovu1Dg5JOIC9Xs0Y                                                                                                    | ० ★ 🕘 :                                                                                                    |
| 👯 Aplikace Ġ Google 🕑 Nová karta 🚺 Knihy   Dat                                                                                                    | Databáze knih 🚯 ON-LINE katalog 🚯 Knitické myšlení z.a. 🔛 Tematická kola IXE 🚯 MAKRA DIDAKTA s 🚯 Reklamní předměty 🚯 Informace o konfer                                                                                                    | Ostatní záložky                                                                                                    |
|                                                                                                    | Městská knihovna Velešín - katalog Clavius ON-LINE katalog - Zadání dotazu :                                                                                                    |                                                                                                    |
|                                                                                                    | Vyhledávat : ve všech dokumentech v?                                                                                                    |                                                                                                    |
| A REAL PROPERTY AND A REAL PROPERTY AND A REAL | Autor začíná :                                                                                                    |                                                                                                    |
|                                                                                                    |                                                                                                    |                                                                                                    |
|                                                                                                    | Název začíná :                                                                                                    |                                                                                                    |
|                                                                                                    | Klíčové slovo začíná :                                                                                                    |                                                                                                    |
| A A A A A A A A A A A A A A A A A A A                                                                                                    | Signatura svazku začíná :                                                                                                    |                                                                                                    |
| The second                                                                                                    | Libovolné pole začíná :                                                                                                    |                                                                                                    |
|                                                                                                    | Hledej Smaž <u>Kombinovaný do</u>                                                                                                    | <u>itaz</u>                                                                                                    |
|                                                                                                    | Instrukce : Do připravených polí formuláře zadejte hledaný termín a stiskněte t<br>vyplníte více řádek, vyhledané výsledky budou splňovat všechna kritéria záro<br>pravostranného krácení slov ( nedoplňujte slova znakem * nebo ? ). Kliknutím na<br>rejstřík termínů použitých v tomto poli. Můžete též použít formulář pro Kou<br>Další možnosti : <u>Seznamy a novinky, Vaše čtenářské konto, Návrat na</u> | lačítko HLEDEJ. Pokud<br>veň. Je možné použít<br>nadpis pole si zobrazíte<br><u>mbinovaný dotaz</u> .<br><u>hlavní stránku</u> . |

Zvolíme si pole, podle kterého chceme danou knihu vyhledat.

- Známe pouze autora napíšeme jméno do pole <u>Autor</u>, např. Carter
- > Známe jen název knihy, vypíšeme ho do pole <u>Název</u>, např. Zahrada
- Pokud nehledáme konkrétní knihu, ale jen bychom chtěli najít něco k danému tématu, např. ekologie, vyplníme pole <u>Klíčové</u> <u>slovo</u>: ekologie

| S ON-LINE katalog - Zadání dotaz 🗙 | + And And And And And And And And And And                                                                                                    | and the second second s |                                                                                                    |
|------------------------------------|----------------------------------------------------------------------------------------------------|----------------------------------------------------------------------------------------------------|----------------------------------------------------------------------------------------------------|
| ← → C ① ① Nezabezpečen             | o   10.0.0.2/lanius/?fbclid=lwAR0IP_b3KvZpXwQuUZae6DQydayNNg2i00ZDXcoPUTDovu1Dg5JOIC9Xs0Y                                                                                                    |                                                                                                    | a \star 📵 :                                                                                                    |
| 🔢 Aplikace Ġ Google 🕑 Nová karta   | 📧 Knihy   Databáze knih 📀 ON-LINE katalog 🚱 Kritické myšlení z.s. 📓 Tematická kola IKE 📀 MAKRA D                                                                                                    | IDAKTA s 🔇 Reklamni předměty 🔇 Informace o konfer                                                                                                    | Ostatní záložky                                                                                                  |
|                                    | Městská                                                                                                    | knihovna Velešín - katalog Clavius                                                                                                    |                                                                                                    |
|                                    | ON-LINE                                                                                                    | E katalog - Zadání dotazu :                                                                                                    |                                                                                                    |
| No.                                | Vyhledávat :                                                                                                    | ve všech dokumentech v ?                                                                                                    |                                                                                                    |
| d Therese                          | <u>Autor</u> začíná                                                                                                    | Carter                                                                                                    |                                                                                                    |
|                                    | Název začíná :                                                                                                    |                                                                                                    |                                                                                                    |
|                                    | Klíčové slovo začíná :                                                                                                    |                                                                                                    |                                                                                                    |
|                                    | Signatura svazku začíná :                                                                                                    |                                                                                                    |                                                                                                    |
|                                    | Libovolné pole začíná :                                                                                                    |                                                                                                    |                                                                                                    |
| -                                  |                                                                                                    | Hledej Smaž <u>Kombinovaný dotaz</u>                                                                                                    |                                                                                                    |
|                                    | Instrukce : Do připravených polí formuláře zadejte hledaný termír<br>všechna kritéria zároveň. Je možné použít pravostranného kráce<br>termínů použitých v tomto pr<br>Další možnosti : <u>Seznamy a</u> | n a stiskněte tlačítko HLEDEJ. Pokud vyplníte více řác<br>ení slov ( nedoplňujte slova znakem * nebo ? ). Kliknu<br>oli. Můžete též použit formulář pro <u>Kombinovaný dota</u><br>novinky, <u>Vaše čtenářské konto</u> . <u>Návrat na hlavní strár</u>                                                                                                    | lek, vyhledané výsledky budou splňovat<br>tím na nadpis pole si zobrazíte rejstřík<br><u>z.</u><br>i <u>ku</u> . |
| 3 1 10 10                          | 🛱 🖹 🚺                                                                                                    |                                                                                                    | CS 🔺 🍕 💽 🏴 👫 8:14<br>20.7.2020                                                                                   |

Při hledání podle <u>Autora</u> např. Carter, Chris, se zobrazí dané výsledky takto:

| S K | nihovna Velešín | × 🛛 🕄 Kniho                                                                                                    | ovna Velešín          | × Ø          | VÝSLEDKY VY    | HLEDÁNÍ - Městská  | × +                                               |      |       |       |      | - 0                       | × |
|-----|-----------------|----------------------------------------------------------------------------------------------------|-----------------------|--------------|----------------|--------------------|---------------------------------------------------|------|-------|-------|------|---------------------------|---|
| ← - | C D             | velesin.knihovny.net/lanius/                                                                                    | /l.dll?h~=ⅅ=1&H1=ca   | irter&V1=    | =z&P1=2&H      | 2=&V2=z&P2=38      | &H3=&V3=z&P3=6&H4=&V4=;                           | z&P4 | =49&+ | 15=&V | 5=z8 | 4P5=33 🔂 🔂                | 1 |
| Ac  | likace 🔽 KT     | El FreeFilm.to - Online                                                                                         | k Jóga pro uvolnění h | k Skoncu     | uite s napětí… | k Jin ióga na o    | tvírání                                           |      |       |       |      | -                         |   |
|     |                 |                                                                                                    |                       |              | 2              | Městská knih       | ovna Velešín - katalog Clavius                    |      |       |       |      |                           |   |
|     |                 | VÝSLEDKY VYHLEDÁNÍ           Vyhledávat ve všech dokumentech, dolaz : Autor začíná "carter", počet záznamů : 12 |                       |              |                |                    |                                                   |      |       |       |      |                           |   |
| -   |                 |                                                                                                    |                       | Dok Sig      | n 🔻            | Autor T            | Název                                             | Část | Rok T | Počet | 2    |                           |   |
| -   |                 |                                                                                                    |                       | KN           | Carter         | Chris              | Dvojitý kříž                                      |      | 2012  | 1     |      |                           |   |
|     | 1               |                                                                                                    |                       | KN           | Carter,        | Chris, 1965-       | Galerie mrtvých                                   |      | 2018  | 1     |      |                           |   |
|     |                 |                                                                                                    |                       | KN           | Carter,        | Chris, 1965-       | Hovor se smrtí. Robert Hunter. 8                  | 8.   | 2017  | 1     |      |                           |   |
|     |                 |                                                                                                    |                       | KN           | Carter,        | Chris, 1965-       | Nenávist                                          |      | 2019  | 1     |      |                           |   |
| 1   |                 |                                                                                                    |                       | KN           | Carter,        | Chris, 1965-       | Noční lovec                                       |      | 2013  | 1     |      |                           |   |
|     |                 |                                                                                                    |                       | KN           | Carter,        | Philip, 1949-      | <u>Oltář z kostí</u>                              |      | 2012  | 1     |      |                           |   |
|     |                 |                                                                                                    |                       | <u>KN</u>    | Carter,        | Chris, 1965-       | <u>Popravčí</u>                                   |      | 2016  | 1     |      |                           |   |
|     |                 |                                                                                                    |                       | KN           | Carter,        | Robert, 1955-      | <u>Řeč kamenů</u>                                 | 1.   | 2006  | 1     |      |                           |   |
| -   |                 |                                                                                                    |                       | KN           | Carter,        | Christopher, 1947- | Sochař smrti                                      |      | 2014  | 1     |      |                           |   |
| -   | and the second  |                                                                                                    |                       | <u>KN</u> 92 | Highfiel       | d, Roger           | Soukromý život Alberta Einsteina                  |      | 1994  | 1     |      |                           |   |
|     |                 |                                                                                                    |                       | KN           | Carter,        | Jimmy, 1924-       | Sršní hnízdo                                      |      | 2004  | 1     |      |                           |   |
| -   |                 |                                                                                                    |                       | KN           | Carter,        | Zohraz ion dok     | <u>Zloba</u><br>monty ktoré isou pypí k dispozici |      | 2016  | 1     |      |                           |   |
| 140 | r               |                                                                                                    |                       |              |                |                    | menty, ktere jsou nym k dispozici                 |      |       |       |      |                           |   |
|     |                 |                                                                                                    | Razení : Dokument 🗸   |              |                | Zpé                | it Nové hledání                                   |      |       |       |      | <u>Statistika, Nahoru</u> |   |
| 2   |                 |                                                                                                    |                       |              |                |                    |                                                   |      |       |       |      |                           |   |
|     |                 | lejte hledaný výraz                                                                                             | H 🤇                   | 2 9          |                |                    |                                                   |      |       |       |      | へ (小) 智 億 19.07.2020      | 2 |

Po kliknutí na *zobraz jen tituly, které jsou nyní k dispozici* se zobrazí jejich aktuální stav.

|                                             | e on ane locality in the follow | e mysienizs. 📷 iematika kola lak 💽 makna uluakia s<br>Městská knih | ovna Velešín - katalog Clavius                     |         |          |           |      |    |
|---------------------------------------------|---------------------------------|--------------------------------------------------------------------|----------------------------------------------------|---------|----------|-----------|------|----|
|                                             | Vyhled                          | VÝSL<br>ávat ve všech dokumentech,                                 | EDKY VYHLEDÁNÍ<br>dotaz : Autor začíná "Carter, Ch | ris", p | oočet za | áznamů    | : 8  |    |
|                                             | Dok Sig                         | ın 🛙 🛛 Autor 🖷                                                     | Název 🔽                                            | Část    | Rok 🔽    | Počet     | 2    |    |
|                                             | KN                              | Carter, Chris                                                      | <u>Dvojitý kříž</u>                                |         | 2012     | 1         |      |    |
|                                             | KN                              | Carter, Chris, 1965-                                               | <u>Galerie mrtvých</u>                             |         | 2018     | 1         |      |    |
|                                             | KN                              | Carter, Chris, 1965-                                               | Hovor se smrtí. Robert Hunter. 8                   | 8.      | 2017     | 1         |      |    |
|                                             | KN                              | Carter, Chris, 1965-                                               | <u>Nenávist</u>                                    |         | 2019     | 1         |      |    |
|                                             | KN                              | Carter, Chris, 1965-                                               | Noční lovec                                        |         | 2013     | 1         |      |    |
|                                             | KN                              | Carter, Chris, 1965-                                               | <u>Popravčí</u>                                    |         | 2016     | 1         |      |    |
| Mar and and and and and and and and and and | KN                              | Carter, Christopher, 1947-                                         | <u>Sochař smrti</u>                                |         | 2014     | 1         |      |    |
| and the second second                       | KN                              | Carter, Christopher 1947                                           | Zloba                                              |         | 2016     | 1         |      |    |
|                                             |                                 | Zobraz jen dok                                                     | <u>umenty, které jsou nyní k dispozici</u>         |         |          |           |      |    |
| No. of Concession, Name                     | Řazení : Do                     | kument V                                                           | ět Nové hledání                                    |         | St       | atistika. | Naho | ru |
|                                             |                                 |                                                                    |                                                    |         |          |           |      |    |
| 54.00                                       |                                 |                                                                    |                                                    |         |          |           |      |    |
|                                             |                                 |                                                                    |                                                    |         |          |           |      |    |

Zobrazí se jen tituly, které jsou aktuálně fyzicky v knihovně.

Pak už stačí kliknout na hledanou knihu, pokud se zobrazila ve výsledcích. V záznamu dané knihy je signatura, případně další identifikační údaj, který pomůže uživateli knihu najít přímo ve fondu.

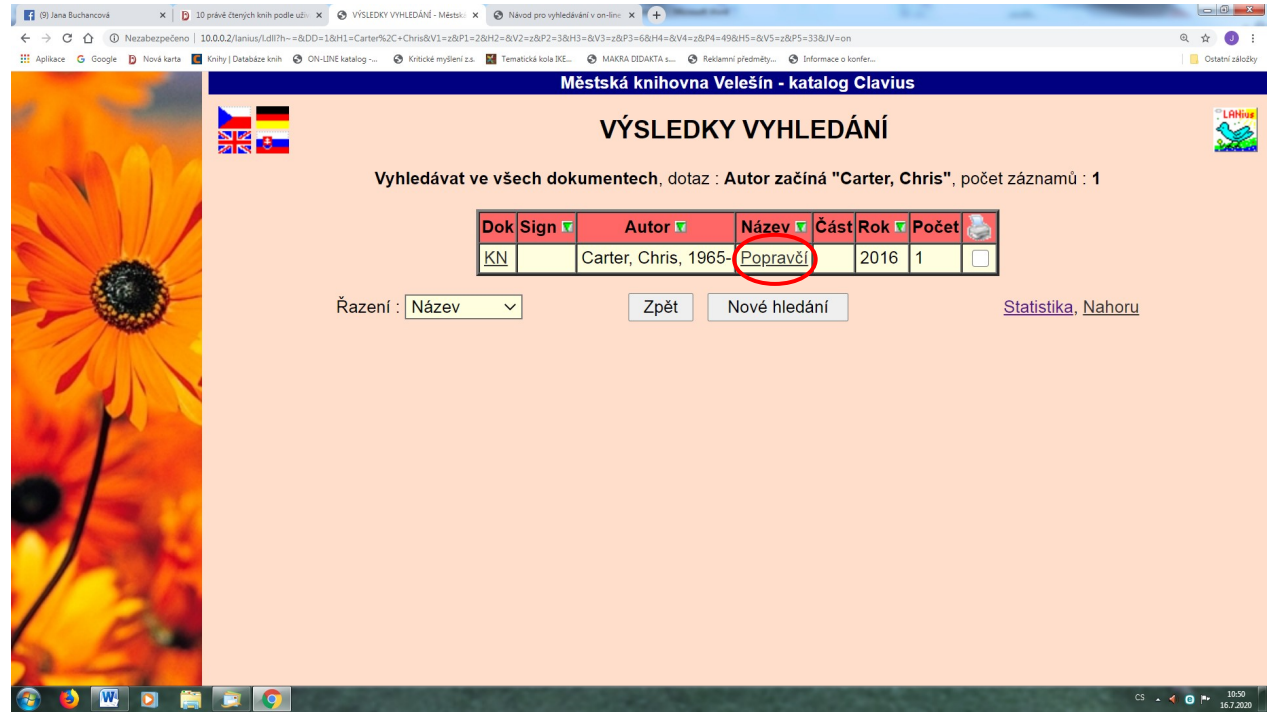

## Při vyhledávání podle <u>Názvu</u>, např. Zahrada, dojde k následnému zobrazení výsledků:

| (9) Jana Buchancová 🗙 🕻          | 3) 10 právě čtených knih podle uživ X S ON-UINE katalog - Zadání dotaz: X S Návod pro vyhledávání v on-line: X +                              |
|----------------------------------|----------------------------------------------------------------------------------------------------|
| ← → C ☆ ③ Nezabezpečeno          | o   10.0.0.2/anius/J.dll?htm-baze.htm 🔍 🗘 🚺                                                                                                   |
| 🔢 Aplikace 🔓 Google Ď Nová karta | 📱 Knihy [Databáze knih 🚯 CN-LINE katalog 🚯 Knitolé myšlení za. 📓 Tematická kola KE 🚯 MAKRA DIDAKTA z 🚯 Reklemní předměty 🚯 Informace o konfer |
| -                                | Městská knihovna Velešín - katalog Clavius                                                                                                    |
| 1                                | ON-LINE katalog - Zadání dotazu :                                                                                                    |
|                                  | Vyhledávat : ve všech dokumentech v 2                                                                                                    |
|                                  | Autor začíná :                                                                                                    |
|                                  | Název začíná Zahrada                                                                                                    |
|                                  | Klíčové slovo začíná :                                                                                                    |
|                                  | Signatura svazku začíná :                                                                                                    |
| and the second                   | Libovolné pole začíná :                                                                                                    |
|                                  | Hledej Smaž <u>Kombinovaný dotaz</u>                                                                                                    |
|                                  |                                                                                                    |
| the providence                   | Instrukce : Do připravených polí formuláře zadejte hledaný termín a stiskněte tlačítko HLEDEJ. Pokud vyplníte více řádek, vyhledané           |
|                                  | výsledky budou splňovat všechna kritéria zároveň. Je možné použít pravostranného krácení slov ( nedoplňujte slova znakem * nebo ? ).          |
|                                  |                                                                                                    |
|                                  | Další možnosti : Seznamy a novinky, Vaše čtenářské konto, Návrat na hlavní stránku.                                                           |
|                                  |                                                                                                    |
|                                  |                                                                                                    |
| 1 30                             |                                                                                                    |
| 00                               |                                                                                                    |
| 2 million                        |                                                                                                    |
| 🐵 😆 🚾 🖬 🗊                        | S - 4 0 > .57                                                                                                    |

Výsledky hledání podle <u>Názvu</u>, např. Zahrada, vyberte na hledanou knihu.

| 😭 (9) Jana Buchancová 🛛 🗙 🌔 10 právě čtených knih podle uživ 🗴    | VÝSLEDKY VYH | ILEDÁNÍ - Městsi | × 🗞 Návod pro vyhledávání v on-line 🗴 🕂     | Read of Page 1                                                    | Z           |           |          |              |                               |
|-------------------------------------------------------------------|--------------|------------------|---------------------------------------------|-------------------------------------------------------------------|-------------|-----------|----------|--------------|-------------------------------|
| ← → C ☆ ④ Nezabezpečeno   10.0.0.2/lanius/Ldll?h~=ⅅ=18            | H1=&V1=z&P1  | =2&H2=Zahrad     | da&V2=z&P2=3&H3=&V3=z&P3=6&H4=&V4=z&P       | 4=49&H5=&V5=z&P5=33                                               |             |           |          |              | Q 🕁 🥥 :                       |
| 🛄 Aplikace 🕝 Google 🖪 Nová karta 🔳 Knihy   Databáze knih 🔇 ON-LIN | E katalog 🔇  | Kritické myšlen  | z.s. 📓 Tematická kola IKE 📀 MAKRA DIDAKTA s | <ul> <li>Reklamní předměty</li> <li>Informace o konfer</li> </ul> |             |           |          |              | 📒 Ostatní záložky             |
| 100                                                               |              |                  | Mestska kniho                               | vna Velesin - katalog Clavius                                     |             |           |          |              | 91 out-of                     |
|                                                                   | Vv           | hledáva          | VÝSLE                                       | DKY VYHLEDÁNÍ                                                     | <b>.</b> po | čet záz   | namů :   | 12           |                               |
|                                                                   | Dok          | Sign 7           | Autor T                                     | Νάτον 🔽                                                           | Část        | Rok T     | Počet    |              |                               |
|                                                                   |              | CO5              |                                             | Zehrede                                                           | oust        | 1007      | 1        |              |                               |
|                                                                   | KIN          | 635              | Hessayon, D.G.                              | Zanrada                                                           |             | 1997      | 1        |              |                               |
|                                                                   | KN           | М                | Trnka, Jiří                                 | Zahrada                                                           |             | 1971      | 1        |              |                               |
|                                                                   | KN           |                  | Deaver, Jeffery, 1950-                      | Zahrada bestií                                                    |             | 2007      | 1        |              |                               |
|                                                                   | <u>KN</u>    |                  | Kantůrková, Eva, 1930- 🤇                    | Zahrada dětství jménem Eden                                       | >           | 1998      | 1        |              |                               |
|                                                                   | KN           |                  | Gerritsen, Tess                             | <u>Zahrada kostí</u>                                              |             | 2009      | 1        |              |                               |
|                                                                   | KN           |                  | Zeyer, Julius, 1841-1901                    | Zahrada mariánská                                                 |             | 1990      | 1        |              |                               |
| A P                                                               | KN           | 635.9            | Noordhuis, Klaas T., 1949-                  | Zahrada od A do Z                                                 |             | 2004      | 1        |              |                               |
|                                                                   | KN           | 635              | Felnerová, Mariana, 1970-                   | Zahrada po 4 roční období                                         |             | 2010      | 1        |              |                               |
|                                                                   | KN           |                  | Caruso, Giacinta                            | Zahrada pozemských rozkoší                                        |             | 2008      | 1        |              |                               |
|                                                                   | KN           | 635              | Hähnsen, Heiko, 1968-                       | Zahrada síly                                                      |             |           | 1        |              |                               |
|                                                                   | KN           |                  | Andrews, V.C., 1933-1986                    | Zahrada stínů                                                     |             | 1993      | 1        |              |                               |
| 100                                                               | KN           |                  | Hore, Rachel                                | Zahrada vzpomínek                                                 |             | 2010      | 1        |              |                               |
|                                                                   |              |                  | Zobraz jen dokur                            | nenty, které jsou nyní k dispozic                                 | i           |           |          | _            |                               |
| 2                                                                 | Řazení :     | Dokum            | ent ∨ Zpět                                  | Nové hledání                                                      |             | <u>St</u> | atistika | , <u>Nah</u> | <u>oru</u>                    |
| 🚳 ڬ 唑 🖸 🚞 💽 📀                                                     | 1            | ALC: NO          |                                             |                                                                   |             |           |          |              | CS 🔺 🍕 🔞 🏴 10:53<br>16.7.2020 |

Opět stačí kliknout na vhodnou knihu a uživatel zjistí další informace. Informace o aktuální dostupnosti knihy se zobrazí v poli\_ Status

|                                                                            |                                                                                                    | - 0                                                                                                   |
|----------------------------------------------------------------------------|----------------------------------------------------------------------------------------------------|----------------------------------------------------------------------------------------------------|
| 👔 (9) Jana Buchancová X D 10 právě čtených knih podle uživ X 🔇 Knih        | y - Katalogizační listek - Mě: X 🔇 Návod pro vyhledávání v on-lin: X +                                                                 |                                                                                                    |
| ← → C ☆ O Nezabezpečeno   10.0.0.2/lanius/Ldll?cll~P=9621                  |                                                                                                    | Q 🕁 🕔 :                                                                                               |
| 🛄 Aplikace 🔓 Google 🕑 Nová karta 🔳 Knihy   Databáze knih 🔗 ON-LINE katalog | 📀 Kritické myšlení z.s. 📓 Tematická kola IKE 🔄 MAKRA DIDAKTA s 📀 Reklamní předměty 😒 Informace o konfer                                | Ostatní záložky                                                                                       |
|                                                                            | Knihy - Katalogizační lístek                                                                                                    |                                                                                                    |
|                                                                            | ≤       Základní, ISBD, Citace, MARC21       ≥         Název:       Zahrada dětství jménem Eden / Eva Kantůrková         Hlavní autor: | ≥<br>a<br>a<br>u<br>t<br>t<br>t<br>t<br>t<br>t<br>t<br>t<br>t<br>t<br>t<br>t<br>t<br>t<br>t<br>t<br>t |
|                                                                            |                                                                                                    | 16.7.2020                                                                                             |

Pokud je kniha vypůjčená, je možné si knihu rezervovat.

Pro rezervace je nutné přihlásit se do svého <u>Čtenářského konta</u>- viz níže strana 6.

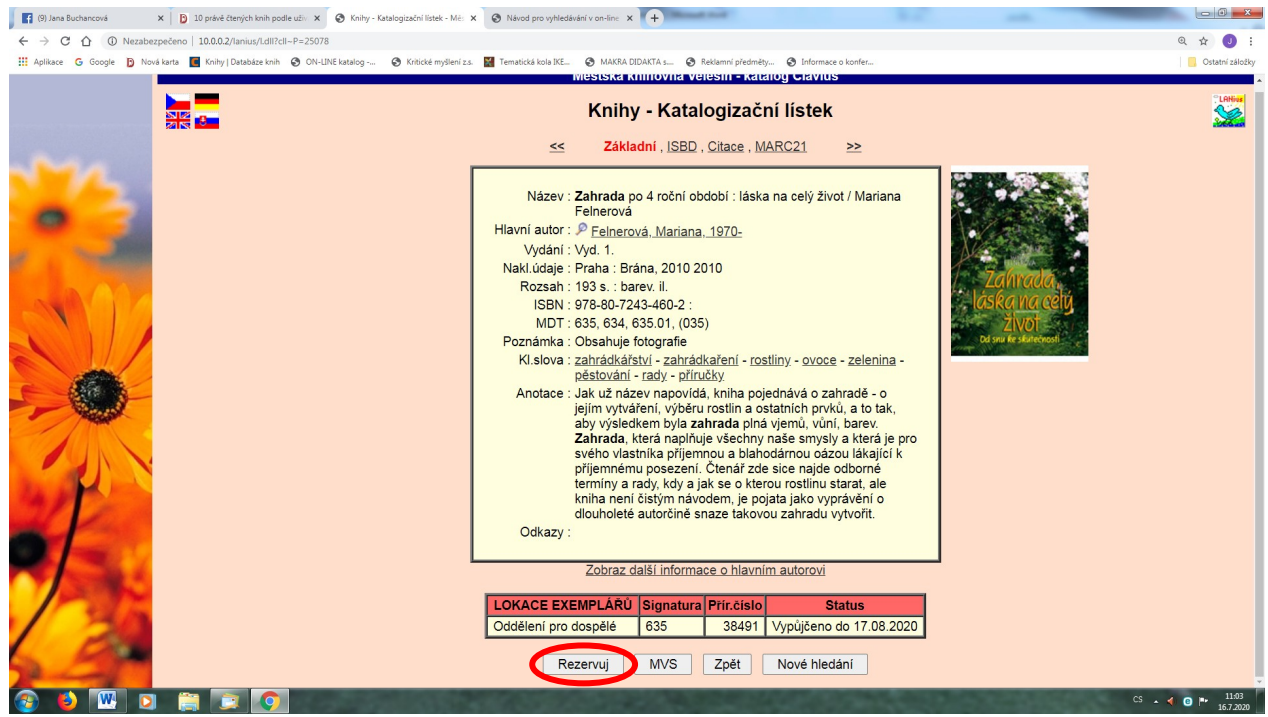

## Při vyhledávání podle Klíčového slova, např. ekologie:

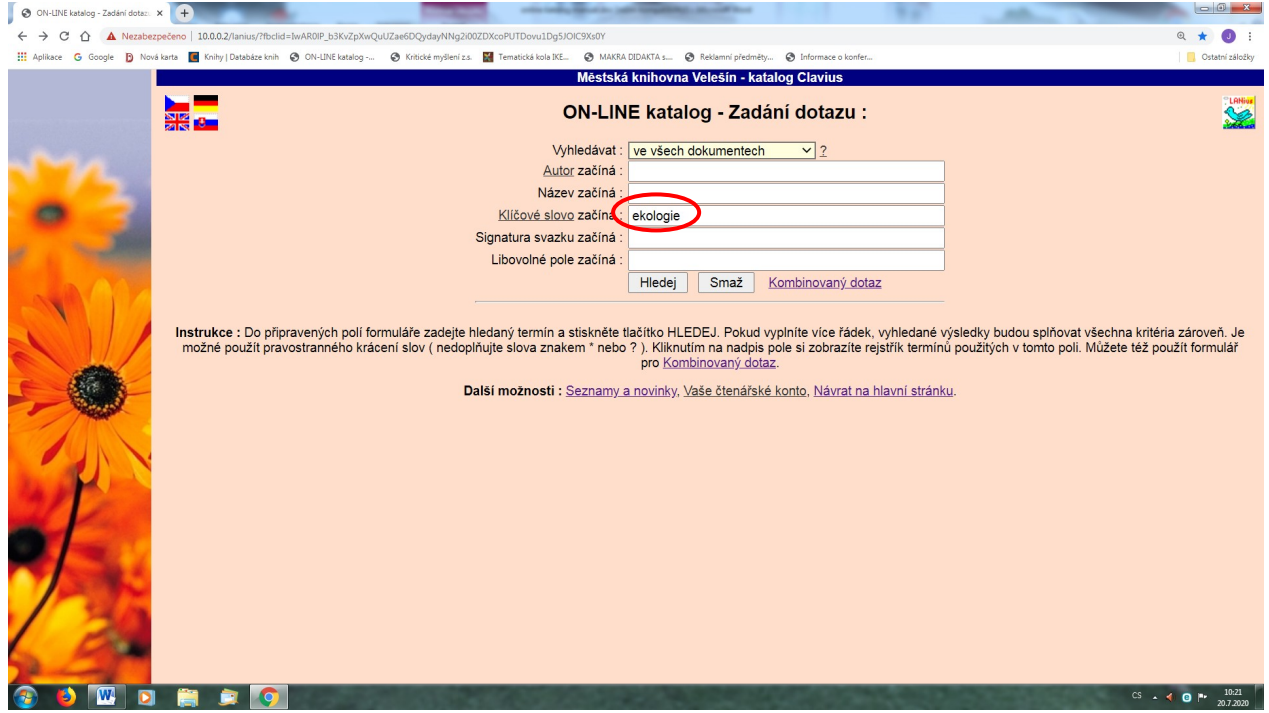

Následně je postup stejný jako při vyhledávání podle autora nebo názvu, tzn. Kliknout na vybranou knihu a zjistit obsah knihy, její dostupnost a umístění v knihovně.

| S VÝSLEDKY VYHLEDÁNÍ - M | Městská   | × +               |                            |                                                                                                  |               | <u> </u>       | ٥                  | ×       |
|--------------------------|-----------|-------------------|----------------------------|--------------------------------------------------------------------------------------------------|---------------|----------------|--------------------|---------|
| ← → C                    | n.knihov  | /ny.net/lanius/l. | dll?h~=ⅅ=1&H1=&V1=z&P1=28  | xH2=&V2=z&P2=3&H3=ekologie&V3=z&P3=6&H4=&V4=z&P4=49&H5=&V5=z&P5=33                               |               | Q              | *                  |         |
|                          |           |                   |                            | Městská knihovna Velešín - katalog Clavius                                                       |               |                |                    |         |
| •                        |           | 8                 | Vyhledávat ve všeo         | VÝSLEDKY VYHLEDÁNÍ<br>ch dokumentech, dotaz : Kličové slovo začíná "ekologie", počet záznamů : : | 30            |                |                    | Alticus |
|                          | Dok       | Sign 🔽            | Autor 🛛                    | Název 🕱                                                                                          | Část          | Rok 🔽          | Počet              | 5       |
|                          | KN        | M                 | Šimková, Božena, 1881-1958 | Barevný rok                                                                                      |               | 2001           | 1                  |         |
|                          | KN        | 646               | Liu, Christine             | Eco-friendly domov : praktické projekty, rady a tipy pro ekologicky šetrnější d                  |               | 2019           | 1                  |         |
|                          | KN        | 504.75            | Garcia Lucas, Miquel Angel | Ekologie                                                                                         |               | 2004           | 1                  |         |
|                          | KN        | 5                 | Jennings, Terry J., 1957-  | Ekologie                                                                                         |               | 2003           | 1                  |         |
|                          | KN        | 574               |                            | Ekologie. Poznání v otázkách a odpovědích                                                        |               | 1993           | 1                  |         |
| - Aller                  | KN        | 635               | Hauserová, Eva             | Encyklopedie seběstačnosti pro 21. století : spolupráce s přírodou: pěstování<br>v               | Rodinná<br>za | 2016           | 1                  |         |
|                          | KN        | 621               | Murtinger, Karel           | Energie z biomasy                                                                                |               | 2011           | 1                  |         |
|                          | KN        | 502.7             | Wines, Jacquie             | <u>l ty můžeš zachránit planetu</u>                                                              |               | 2008           | 1                  |         |
| AP                       | <u>KN</u> | 502               |                            | Jak porozumět stromům?                                                                           |               | 1994           | 1                  |         |
| and the second           | KN        | М                 | Horelová, Eliška, 1925-    | Jarda Samorost                                                                                   |               | 1988           | 1                  |         |
|                          | KN        | M502.74           | Pecina, Pavel, 1938-       | Kapesní atlas chráněných a ohrožených živočichů                                                  | 1.            | 1983           | 1                  |         |
|                          | KN        | М                 | Borská, llona, 1928-       | Kaštan první třídy                                                                               |               | 1988           | 1                  |         |
|                          | KN        | 59                | Hrabák, Rudolf             | Les                                                                                              |               | 2005           | 1                  |         |
| 1 de la                  | KN        | 639.1             | Hromas, Josef, 1935-       | Myslivost                                                                                        |               | 2000           | 1                  |         |
| 1 20                     | KN        | 908.4             |                            | Národní přírodní rezervace Brouskův mlýn                                                         |               | 2003           | 1                  |         |
| 000                      | KN        | 502+712           | Kholová, Helena            | Naše přírodní ráje                                                                               |               | 1980           | 1                  |         |
| and the                  | KN        | 641               | Zemanová, Hana, 1975-      | Nová biokuchařka Hanky Zemanové                                                                  |               | 2019           | 1                  |         |
| 🕂 🔎 Sem zadejte h        | ledaný    | výraz             | 🛱 💽 🐬                      |                                                                                                  | ~ də)         | 🗆 <i>(</i> . 2 | 19:14<br>0.07.2020 | 5       |

## Přihlášení do Čtenářského konta

Klikneme na <u>Vaše čtenářské konto</u> a rozbalí se přihlašovací tabulka.

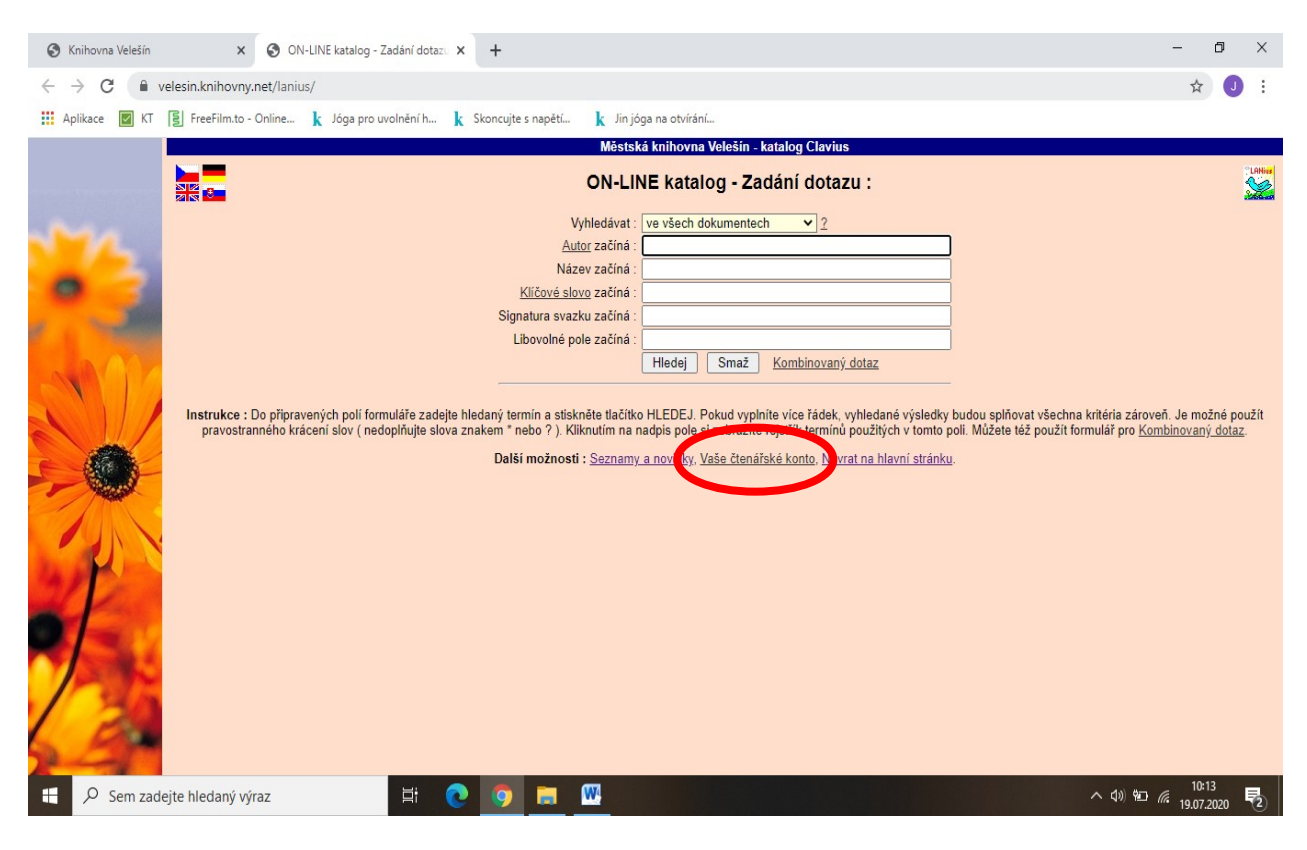

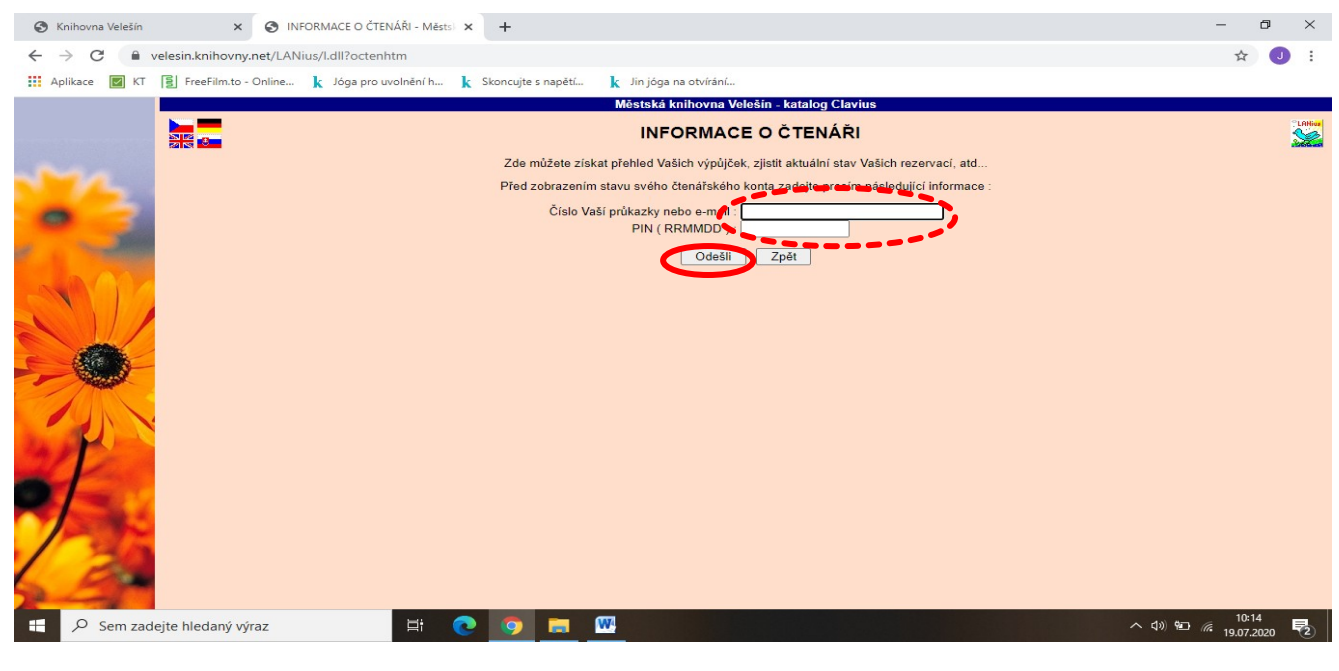

Pro přihlášení zadejte <u>číslo Vaší průkazky</u> nebo email, který jste uvedli při registraci v knihovně. <u>PIN</u> je Vaše datum narození ve formátu RRMMDD. (Např. 11.6.1977

zadat 770611) Po vyplnění klikneme na <u>Odešli</u> Zobrazí se Vaše výpůjčky, rezervace a je možné knihy i prodloužitkliknutím na <u>Prodluž označené výpůjčky (vpravo</u>). Prodloužit nelze

knihy vypůjčené déle než 90 dní nebo knihy zarezervované jiným čtenářem.

Můžete si zvolit k náhledu do historie libovolný počet dnů.

| S Knihovna Velešín X S INFORMACE O ČTENA                                                                        | λΫι-Městs × +                                                                      | – 0 × |
|----------------------------------------------------------------------------------------------------|------------------------------------------------------------------------------------|-------|
| ← → C                                                                                                    | -&DN=30                                                                            | ☆ 🥑 : |
| 🗰 Aplikace 🛛 KT 🛐 FreeFilm.to - Online 🗼 Jóga pro uvo                                                           | slnění h 🗼 Skoncujte s napětí 🗼 Jin jóga na otvírání                               |       |
|                                                                                                    | Městská knihovna Velešín - katalog Clavius                                         |       |
|                                                                                                    |                                                                                    |       |
| Mr.                                                                                                    | Poslední návštěva : 16.07.2020 Dospělé (D)<br>Prodluž označené výpůjčky (vpravo)   |       |
|                                                                                                    | Celkem výpujček : 10, nyní půjčeno : 8, rezervováno : 4                            |       |
| a constant                                                                                                    | Odd  Datum od - do Stav   Fřírůstxové číslo a název Díl                            |       |
|                                                                                                    | D   01.07.2019 - 30.06.2020   placeno   Registrachi poplatek 0.00 Kc               |       |
|                                                                                                    | D   12.03.2020 - 09.09.2099   rezerv.   Titul - Černá díra : série Freyja×         |       |
|                                                                                                    | D   25.03.2020 - 25.03.2021   rezerv.   Titul - <u>Propustka na svobodu</u> X      |       |
|                                                                                                    | D   15.05.2020 ? 17.08.2020   půjčeno   41403 - Komturova smrt                     |       |
|                                                                                                    | D   15.05.2020 - 25.06.2020   vraceno   41468 - <u>Vystrkov</u>                    |       |
|                                                                                                    | D   15.05.2020 ? 17.08.2020   pujdeno   38918 - Doba z drubé ruky : konec          |       |
| New St.                                                                                                    | D   15.05.2020 ? 17.08.2020   půjčeno   40580 - Poslední svědci : sólo pr.         |       |
|                                                                                                    | D   15.05.2020 ? 17.08.2020   půjčeno   41534 - Odpustit můžeme, zapomeno          |       |
|                                                                                                    | D   15.05.2020 ? 17.08.2020   půjčeno   38676 - <u>Století. Hranice věčnosti</u>   |       |
|                                                                                                    | D   15.05.2020 R 17.08.2020   půjčeno   36899 - Zima světa. Století                |       |
|                                                                                                    | D   16.06.2020 - 13.07.2020   vráceno   41257 - <u>Záblesk života</u>              |       |
|                                                                                                    | D   19.06.2020 ? 17.08.2020   půjčeno   40854 - <u>Zinkoví chlapci</u>             |       |
|                                                                                                    | D   13.07.2020 - 12.07.2021   placeno   Registrační poplatek 0.00 Kč               |       |
|                                                                                                    | D   13.07.2020 - 09.09.2099   rezerv.   Titul - <u>Jan Žižka : život a doba</u> X  |       |
| A second at a                                                                                                   | Tituly označené R vraťte přednostně, jsou rezervované dalšími čtenáři ! Děkujeme ! |       |
|                                                                                                    | Zobraz vyřízené záznamy za posledních 30 dnů. Odhlásit                             |       |
| 1 24.00                                                                                                    |                                                                                    |       |
|                                                                                                    |                                                                                    |       |
|                                                                                                    | $\smile$                                                                           |       |
| 1 million and the second second second second second second second second second second second second second se |                                                                                    |       |
| Sem zadejte hledaný výraz                                                                                       | 王 💽 🧿 🧱 🛄 🕺 🕺 👘                                                                    | 10:15 |